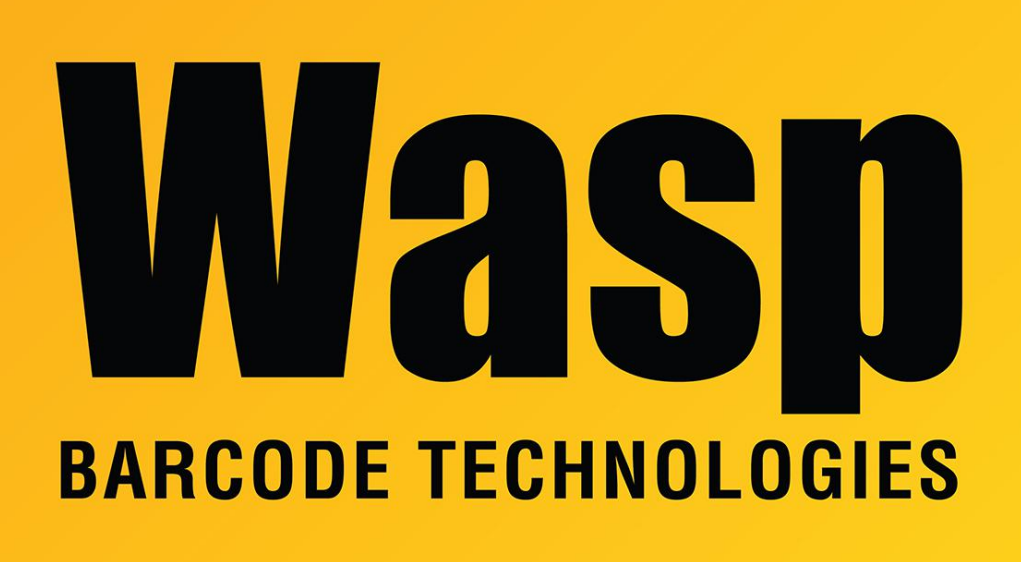

**Portal > Knowledgebase > Cloud > InventoryCloud > InventoryCloud report customization:** Pick Invoice, sort items by description

## InventoryCloud report customization: Pick Invoice, sort items by description

Scott Leonard - 2023-03-16 - in InventoryCloud

Product: InventoryCloud

Desired customization: Pick Invoice with items sorted by description

To sort the Pick Invoice by Item Description, we need to add a couple of GroupHeaderBands to the layout. From the Insert menu, drag & drop where the GHBs should go.

From the screenshot, GroupHeaderBand6's Expression should be {SpPickReport.kit\_description} GroupHeaderBand5's Expression should be {SpPickReport.item\_description}

This will result in the following showing on the Pick Invoice: Items NOT in kits, sorted by description Kits & their subitems, sorted by kit description

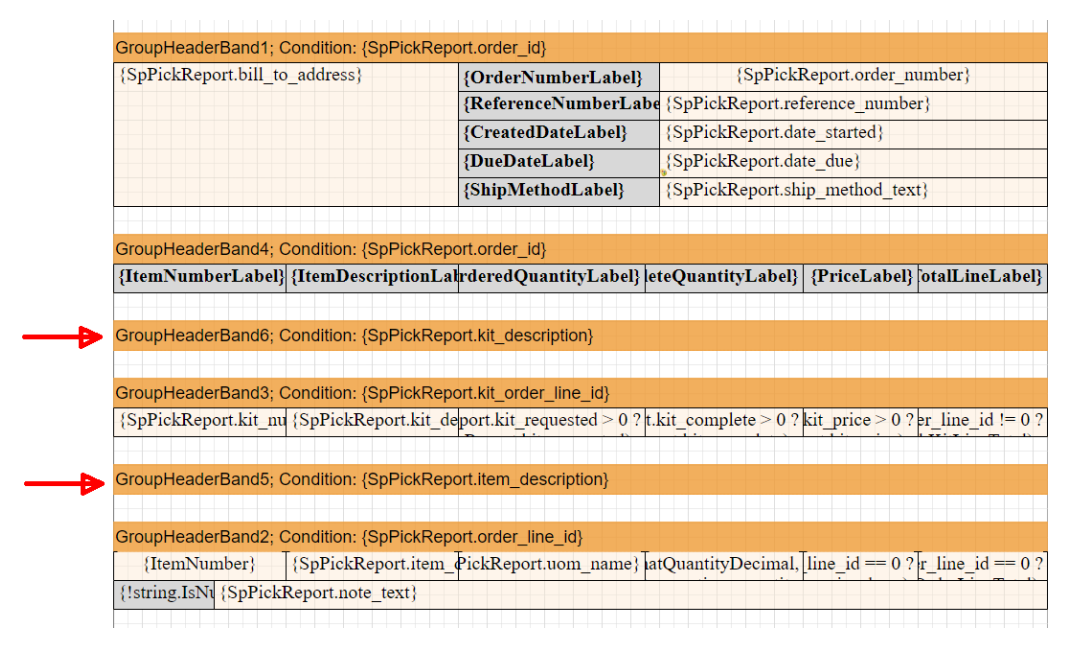

**Related Pages** 

<u>AssetCloud & InventoryCloud Report Customization List</u>